## **Sending Packages in VBMS-Awards**

## **OVERVIEW**

Phase One of CBCM will implement the Package Manager, allowing you to submit electronic communications for printing and mailing within Veterans Benefits Management System (VBMS). Package Manager retains the information regarding the correspondence communications being created and mailed, to include correspondence letters, attached forms, and mailing dates. Package Manager will allow you to add recipients. Recipient(s) are individuals or organizations (i.e. Veteran Service Organizations Representatives).

Once the package is submitted by VBA staff, it is transmitted to the CBCM vendor for final consolidation. The CBCM vendor will transmit the package to IT Operations and Services (ITOPS) for printing and mailing to recipients. Once the package is mailed, ITOPS will notify the CBCM vendor and the CBCM vendor will notify VBMS.

## **Impacts by Position**

Veteran Service Representatives may now be required to accomplish the following tasks:

- <u>Send a Package From Award Letter Interview</u>
  - o Confirm Recipient and Enclosure Information
- <u>Resend a Package from VBMS-A</u>
- <u>Confirm Receipt of Package in Package Manager</u>

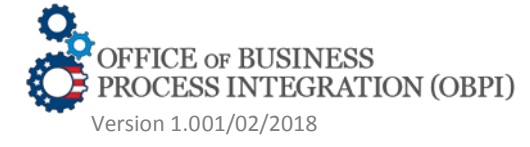

This job aid contains fictitious Veteran information on various images for training purposes

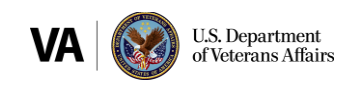

## SEND A PACKAGE VIA AWARD LETTER INTERVIEW

After generating an award, navigate to the Award Letter Interview by selecting Gen Letter button. Under the 'Recipients' tab a drop-down arrow icon under 'Delivery Method' indicates multiple options:

| opment      | Soliciting Claims  | Impor |                                                                                         |                                                | Veteran: TEST VETERAN SSN: 700-0                     | 1-3233 File Number: 700013233                                  | Compensation/Pension                                           |
|-------------|--------------------|-------|-----------------------------------------------------------------------------------------|------------------------------------------------|------------------------------------------------------|----------------------------------------------------------------|----------------------------------------------------------------|
| w<br>opment | Soliciting Claims  | Impor |                                                                                         |                                                |                                                      |                                                                |                                                                |
| w<br>opment | Soliciting Claims  | Impor |                                                                                         |                                                |                                                      |                                                                |                                                                |
| opment :    | * Participant Type | Impor |                                                                                         |                                                |                                                      |                                                                |                                                                |
| opment      | * Participant Type | Impor |                                                                                         |                                                |                                                      |                                                                |                                                                |
| opment      | * Participant Type | Impor | Envidence List Duidence List Designate & Environment Failure to Depart for Even Deste   | Corre                                          | anondonso Cummanu I                                  |                                                                |                                                                |
|             | * Participant Type | _     | Evidence List Evidence List Recipients Enclosures Pailure to Report for Examine Partial | biant Cone                                     | spondence Summary                                    |                                                                |                                                                |
|             | Participant rype   |       | Desiring News and Company Address                                                       | + Email                                        | Mobile Phone                                         | * Delivery Method                                              | Add                                                            |
|             |                    |       | Recipients Name and Correspondence Address                                              | - Chian                                        |                                                      | Derivery Method                                                |                                                                |
| $\sim$      | Person             | ~     | TEST VETERAN: 100 VETERAN WAY, MONTGOMERY, AL, 36109, USA 💭                             |                                                |                                                      | Print Local 🔽                                                  | Delete                                                         |
| ~           | Organization       | M     | WOUNDED WARRIOR PROJECT: 7020 A.C. Skinner Parkway, Suite 100, JACKSONVILLE, F 😺        |                                                |                                                      | Print Local                                                    | Accept                                                         |
|             | -                  | -1    |                                                                                         |                                                | L.                                                   |                                                                |                                                                |
|             |                    |       |                                                                                         |                                                |                                                      |                                                                | Abandon                                                        |
|             |                    |       |                                                                                         |                                                |                                                      |                                                                |                                                                |
|             |                    |       |                                                                                         |                                                |                                                      |                                                                |                                                                |
|             |                    |       |                                                                                         |                                                |                                                      |                                                                |                                                                |
|             |                    |       |                                                                                         |                                                |                                                      |                                                                |                                                                |
|             |                    |       |                                                                                         |                                                |                                                      |                                                                |                                                                |
|             |                    |       |                                                                                         |                                                |                                                      |                                                                |                                                                |
|             |                    |       |                                                                                         |                                                |                                                      |                                                                |                                                                |
|             |                    |       | Save Preview Letter Return to Current/Proposed                                          | Purge                                          | Free Text                                            |                                                                |                                                                |
|             |                    |       |                                                                                         | Save Preview Letter Return to Current/Proposed | Save Preview Letter Return to Current/Proposed Purge | Save Preview Letter Return to Current/Proposed Purge Free Text | Save Preview Letter Return to Current/Proposed Purce Free Text |

Figure 1 – Recipients tab of the Award Letter Interview Screen Highlighting the Delivery Method

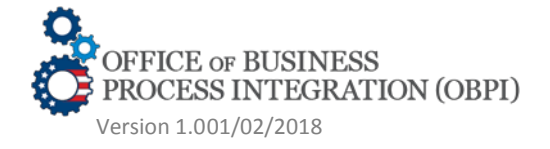

This job aid contains fictitious Veteran information on various images for training purposes

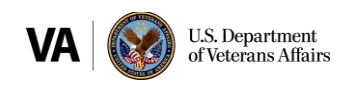

Click the drop-down to reveal a new 'Print Central' delivery option. Selecting this option will send the letter distribution for that recipient to the Package Manager upon finalization.

| /     | щ II (        |      | / 🛛               |        |                                                                                       |     | Veteran: TEST                | TETERAN SSN: 700-0 | 1-3233 File Number: 70001323 | 33 Compensation/Pension L |
|-------|---------------|------|-------------------|--------|---------------------------------------------------------------------------------------|-----|------------------------------|--------------------|------------------------------|---------------------------|
| Leth  | er Interview  |      |                   |        |                                                                                       |     |                              |                    |                              |                           |
| pende | ency Developm | nent | Soliciting Claims | Impo   | Evidence List Evidence List Recipients* Enclosures Failure to Report for Exam Partial | Gra | ant Correspondence Summary * |                    |                              |                           |
|       | * Type        |      | * Participant Typ | ю      | Recipients Name and Correspondence Address                                            |     | Email                        | A Mobile Phone     | * Delivery Method            | // Add                    |
| 1     | Veteran       | V    | Person            | ~      | TEST VETERAN: 100 VETERAN WAY, MONTGOMERY, AL, 36109, USA                             |     |                              |                    |                              | Delete                    |
| 1     | POA           | ~    | Organization      | $\geq$ | WOUNDED WARRIOR PROJECT: 7020 A.C. Skinner Parkway, Suite 100, JACKSONVILLE, F 💹      |     |                              |                    | Print Central                | Accept                    |
|       |               |      |                   |        |                                                                                       |     |                              |                    | Print Cocar                  | Abandon                   |
|       |               |      |                   |        |                                                                                       |     |                              |                    |                              |                           |
|       |               |      |                   |        |                                                                                       |     |                              |                    |                              |                           |

Figure 2 – Recipients tab of the Award Letter Interview Screen Highlighting Print Central

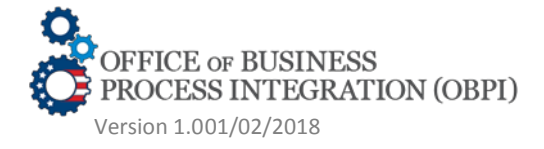

This job aid contains fictitious Veteran information on various images for training purposes

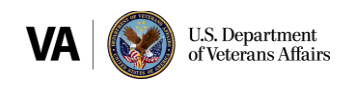

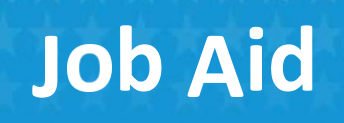

Note that you will continue to have the ability to modify the address for each recipient as before:

| itle    | * First Name    | •               | Middle Name | •            |            | * Last Nam | e             | Suffix |
|---------|-----------------|-----------------|-------------|--------------|------------|------------|---------------|--------|
|         | TEST            |                 |             |              |            | VETERAN    | 1             |        |
|         |                 |                 |             |              |            |            |               |        |
| inter N | Mailing Address |                 |             |              |            |            |               |        |
| 🔺 Ad    | dress Type      | Address Line1   |             | Address Line | 2          |            | Address Line3 |        |
| Dom     | nestic 🗸        | 100 VETERAN WAY |             |              |            |            |               |        |
| ▲ Cit   | у               |                 | A State     |              | A Zip Code | ▲ Co       | ountry        |        |
| MON     | NTGOMERY        |                 | AL          | ~            | 36109      | US/        | A             |        |
|         |                 |                 | r           |              |            |            |               |        |
| Rema    | irks            |                 |             |              |            |            |               |        |
|         |                 |                 |             |              |            |            |               |        |
|         |                 |                 |             |              |            |            | ок            | Cancel |

Figure 3 – Edit Recipients Name and Correspondence Address screen

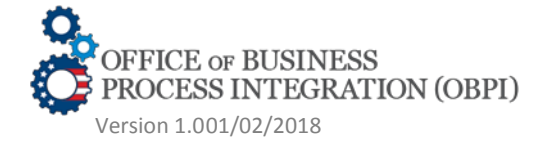

This job aid contains fictitious Veteran information on various images for training purposes

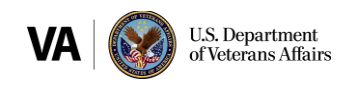

Although the existing POA will auto-populate as a recipient you may if needed add a separate POA or a CC recipient by manually selecting the 'Add' radio button on the right hand side.

| MS Awa          | ards Home A | wards Help Sign   | Out               |                |                 |                  |                        |                                         |                 |                       |                      | PF                            | 1328_AUTH (Station:    |
|-----------------|-------------|-------------------|-------------------|----------------|-----------------|------------------|------------------------|-----------------------------------------|-----------------|-----------------------|----------------------|-------------------------------|------------------------|
|                 |             |                   |                   |                |                 |                  | Warning: This is a Non | -Production environment; do NOT use rea | Claimant data I |                       |                      |                               |                        |
| 1 📫 :           |             | / 🖂               |                   |                |                 |                  |                        |                                         |                 | Veteran: TES          | T VETERAN SSN: 700-0 | 01-3233 File Number: 70001323 | 3 Compensation/Pension |
|                 |             |                   |                   |                |                 |                  |                        |                                         |                 |                       |                      |                               |                        |
| Letter Intervi  | riew        |                   |                   |                |                 |                  |                        |                                         |                 |                       |                      |                               |                        |
| endency Dev     | elonment    | Soliciting Claims | Import            | Evidence List  | Evidence List   | Recipients *     | Enclosures             | Eailure to Report for Evam              | Partial Grant   | Correspondence Summan |                      |                               |                        |
| convertey previ | iologinom v | oonening oranno   | inport            | ENGING EN      | L'HOUTO'S LIJI  | Recipicina       | Linuoditos             | railine to report for Exam              | 1 anio Oran     | Goncopondence Gunning |                      |                               |                        |
| * Type          |             | * Participant Typ | e *               | Recipients Nan | ne and Correspo | ndence Address   |                        |                                         | 🔺 Em            | ail                   | A Mobile Phone       | * Delivery Method             | Add                    |
| Vetera          | an 🔽        | Person            | $\mathbf{\nabla}$ | TEST VETERAN   | : 100 VETERAN   | WAY, MONTGO      | MERY, AL, 3610         | 09, USA                                 |                 |                       |                      | Print Local 🗸                 | Delete                 |
|                 |             |                   |                   |                |                 |                  |                        |                                         |                 |                       |                      |                               |                        |
| POA             | ~           | Organization      | $\leq$            | WOUNDED WAI    | RRIOR PROJECT   | : 7020 A.C. Ski  | inner Parkway,         | Suite 100, JACKSONVILLE,                | 1 🛛 🗌           |                       |                      | Print Central                 | Accept                 |
| POA             |             | Organization      |                   | WOUNDED WAI    | RRIOR PROJECT   | 7020 A.C. Ski    | inner Parkway,         | Suite 100, JACKSONVILLE,                |                 |                       | ]                    | Print Central                 | Accept<br>Abandon      |
| ΡΟΑ             |             | Organization      |                   | WOUNDED WAI    | RRIOR PROJECT   | : 7020 A.C. Ski  | inner Parkway,         | Suite 100, JACKSONVILLE,                |                 |                       |                      | Print Central                 | Accept<br>Abandon      |
| POA             |             | Organization      |                   | WOUNDED WA     | RRIOR PROJECT   | 7: 7020 A.C. Ski | inner Parkway,         | Suite 100, JACKSONVILLE,                |                 |                       |                      | Print Central                 | Accept                 |

*Figure 4 – Recipients tab of the Award Letter Interview Screen Highlighting the ability to Add a recipient* 

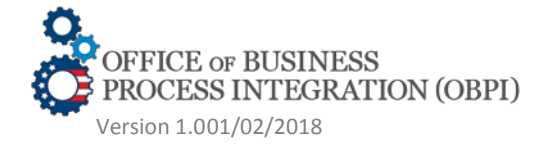

This job aid contains fictitious Veteran information on various images for training purposes

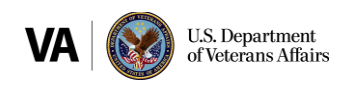

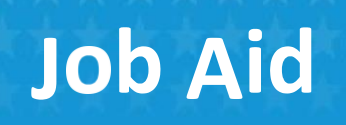

Although the address fields will automatically populate for most POAs, certain VSOs do not have a predefine address.

In those situations, you must manually input all address fields in order to save that recipient.

\*Note: the address input for a VSO should be the claimant SOJ address. Please see the "SOJ Address List for VSOs\_CBCM" for more details.

| * Organization Name        |         | PO          | A Code   |       |               | i.     |
|----------------------------|---------|-------------|----------|-------|---------------|--------|
| DISABLED AMERICAN VETERA   | NS      | 08          | 3        |       |               | - 1    |
| inter Mailing Address      |         |             |          |       |               |        |
| Address Type Address Line1 |         | Address Lin | ie2      |       | Address Line3 |        |
| Domestic 🔽                 |         |             |          |       |               |        |
| City                       | ▲ State |             | Zip Code | A Cou | intry         |        |
|                            |         | ~           | ļ        | USA   |               |        |
|                            |         |             |          |       |               |        |
| Remarks                    |         |             |          |       |               |        |
|                            |         |             |          |       |               |        |
|                            |         |             |          |       | ОК            | Cancel |

Figure 5 – Edit Recipients Name and Correspondence Address screen

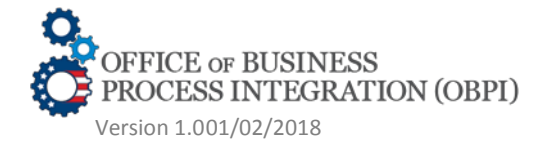

This job aid contains fictitious Veteran information on various images for training purposes

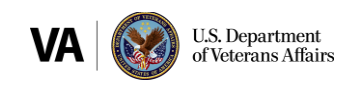

\*NOTE: If you need to include an eFolder document to only certain recipients (such as the Rating Codesheet) you can do this in the 'Enclosures' tab by selecting 'N' under 'Part of Award Ltr' and then selecting the appropriate recipient(s) using the pencil scratchpad icon. You must enter a unique number into the 'Enclosure Order' when adding documents in this way.

|         |                   |                                            | Warnina: This is a lise Bradwitten andrasmani' da        | OT use cast Chilmant data I |                          |                 |                        | 1320_40111(30000       |
|---------|-------------------|--------------------------------------------|----------------------------------------------------------|-----------------------------|--------------------------|-----------------|------------------------|------------------------|
|         |                   | h 577                                      |                                                          |                             | Veteran: TEST VETERAN    | SSN: 700-01-323 | 3 File Number: 7000132 | 33 Compensation/Pensio |
|         |                   |                                            |                                                          |                             |                          |                 |                        |                        |
| Letter  | Interview         |                                            |                                                          |                             |                          |                 |                        |                        |
| pendenc | cy Development Sc | liciting Claims Import Evidence List Evide | nce List Recipients * Enclosures * Failure to Report for | r Exam Partial Grant        | Correspondence Summary * |                 |                        |                        |
| elect * | Enclosure Type    | Enclosure Document                         | * Enclosure Free Text                                    | Part of Award Ltr           | Recipients               | Number Of (     | opi Enclosure Order    | Add                    |
| ]       | eFolder Documer 🔽 | Rating Decision - Narrative (12/20/2017    | Rating Decision - Narrative (12/20/2017)                 | Y 🗸                         | All 😺                    | 1               | ~                      | Delete                 |
|         | and the M         | VA 5 24 0242                               | VA Form 21-8940                                          |                             | All                      | -               |                        | Accent                 |
| 2       | Standard Form     | VA Form 21-8940                            | I minoritizzi os to                                      |                             | 1 Au                     | 1               | <u> </u>               | Ассерт                 |
| 6       | eFolder Documer   | Rating Decision - Codesheet (12/28/201     | Rating Decision - Codesheet (12/28/2017)                 | N                           | WOUNDED WARRIOR PRO      | 1               | <b>v</b> 1             | Abandon                |
| ] 6     | eFolder Documer   | Rating Decision - Codesheet (12/28/20)     | Rating Decision - Codesheet (12/28/2017)                 | N                           | WOUNDED WARRIOR PRO      | I               |                        | Abandon                |

Figure 6 – Recipients tab of the Award Letter Interview Screen Highlighting the ability to select N under Part of Award Ltr

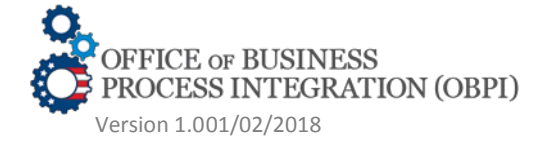

This job aid contains fictitious Veteran information on various images for training purposes

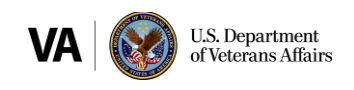

#### **CONFIRM RECIPIENT AND ENCLOSURE INFORMATION**

There is a new tab available in the Award Letter Interview. This provides a snapshot of information provided separate on the 'Recipients' and 'Enclosures tabs:

| ard Letter | Interview     |                               |                      |                  |                      |               |                                            |                     |                |                          |                |   |
|------------|---------------|-------------------------------|----------------------|------------------|----------------------|---------------|--------------------------------------------|---------------------|----------------|--------------------------|----------------|---|
| ependenc   | y Development | Soliciting Claims             | Import Evidence L    | ist Evidence Lit | st Recipients *      | Enclosure     | s * Failure to                             | Report for Exam     | Partial Grant  | Correspondence Summary * |                |   |
| ecipient   | 5 🛃           |                               |                      |                  |                      |               |                                            |                     |                |                          |                |   |
| Select Typ |               | Deliv                         | very Method          |                  | Recipient            |               |                                            |                     | Addres         | EMail                    | Mobile Phone   |   |
|            | Veteran       | Print Cent                    | ral TE               | ST VETERAN       |                      |               | 100 VETERAN WAY, MONTGOMERY, AL 36109, USA |                     |                |                          |                |   |
|            | POA           | Print Cent                    | ral W                | OUNDED WARRIO    | R PROJECT            |               | 7020 A.C. Skinn                            | er Parkway, Suite 1 | 00, JACKSONVIL | LE, FL 32256, USA        |                |   |
| Encl       | osure Type    | Encl<br>Ration Decision - Nar | losure Document      | Ratir            | Enclos               | 7)            | Part of Award                              | ALL                 | Recipients     | Number Of Copies         | Document Order |   |
| Standard I | Form          | VA Form 21-8940               |                      | VAF              | VA Form 21-8940      |               | .,                                         | Y                   | ALL            |                          | 1              |   |
| eFolder D  | ocument       | Rating Decision - Coo         | Jesheet (12/28/2017) | Ratin            | ng Decision - Codesh | eet (12/28/20 | 17)                                        | N                   | WOUNE          | DED WARRIOR PROJECT      | 1              | 1 |
|            |               |                               |                      |                  |                      |               |                                            |                     |                |                          |                |   |

| Alert                                   | :                               |
|-----------------------------------------|---------------------------------|
| This Award has been finalized. The fina | I documents for the Award       |
| Letter and the Datasheet have been pro  | cessed. Please navigate to      |
| your Userhome screen in VBMS-Award      | s and review your               |
| Alerts/Messages. If necessary, you can  | retrieve the final documents    |
| from the VBMS eFolder for printing usin | g the link in the Alert message |
| Success: The Correspondence Docume      | ents have been submitted to     |
| the Package Manager for distribution.   |                                 |

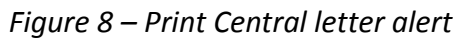

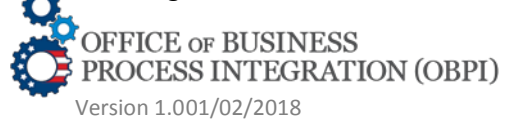

You will receive the following message when a 'Print Central' letter is authorized and successfully sent to Package Manager:

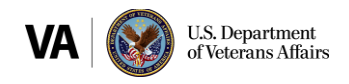

## **RESENDING A PACKAGE FROM VBMS-A**

After at least one successful submission of a package from VBMS-A, you will be able to resend any centrally printed letters by accessing the 'Award History' screen. From the 'Award History' a new radio button will display entitled 'View Correspondence':

|                                   |                         |                             |                    |              | Warning: This is a Non- | Production environment; do NOT use real      | i Claimant data I |                                                                              |
|-----------------------------------|-------------------------|-----------------------------|--------------------|--------------|-------------------------|----------------------------------------------|-------------------|------------------------------------------------------------------------------|
| V 🔍                               | 0 🛱 🥜                   |                             |                    |              |                         |                                              |                   | Veteran: TEST VETERAN \$\$N: 700-01-3233 File Number: 700013233 Compensation |
|                                   |                         |                             |                    |              |                         |                                              |                   |                                                                              |
| Irrent and Proposed               | ward/Authorization      |                             |                    |              |                         |                                              |                   |                                                                              |
|                                   |                         |                             |                    |              |                         |                                              |                   |                                                                              |
| Current Disallowan                | ;e                      |                             |                    |              |                         |                                              |                   |                                                                              |
| tory                              |                         |                             |                    |              |                         |                                              |                   |                                                                              |
| ,                                 |                         |                             |                    |              |                         |                                              |                   |                                                                              |
| Display Decisions                 | Зу:                     | Filter Decisions            | By:                |              |                         |                                              |                   |                                                                              |
| Award                             | ~                       | Changed Only                |                    | ~            |                         | View                                         |                   |                                                                              |
|                                   |                         |                             |                    |              |                         |                                              |                   |                                                                              |
| Select Generated On<br>12/28/2017 | Generated By            | Authorized On<br>12/28/2017 | Authorized By      | Concurred On | Concurred By            | Award Event ID<br>172684 12/28/2017 01:56 PM |                   |                                                                              |
| U                                 |                         |                             |                    |              |                         |                                              |                   |                                                                              |
| Deale Filebille Deale             |                         |                             |                    |              |                         |                                              |                   |                                                                              |
| /alid Decisions:                  | <u>ons.</u>             |                             |                    |              |                         |                                              |                   |                                                                              |
| On 11/03/2017, the dec            | sion was On Active Duty | effective 10/20/2017.       |                    |              |                         |                                              |                   |                                                                              |
|                                   |                         |                             |                    |              |                         |                                              |                   |                                                                              |
|                                   | oumont                  | Mour Award L                | ottor Mon Correspo | ndanas       | Det                     | urp to Browleys Foreen                       |                   |                                                                              |
| Mour Award Dr                     | Lument                  | VIEW AWard Le               | view Correspo      | Judence      | Reu                     | and to Previous Screen                       |                   |                                                                              |
| View Award Do                     |                         |                             |                    |              |                         |                                              |                   |                                                                              |
| View Award Do                     |                         |                             |                    |              |                         |                                              |                   |                                                                              |
| View Award Do                     |                         |                             |                    |              |                         |                                              |                   |                                                                              |
| View Award Do                     |                         |                             |                    |              |                         |                                              |                   |                                                                              |

Figure 9 – Award History Screen highlighting View Correspondence

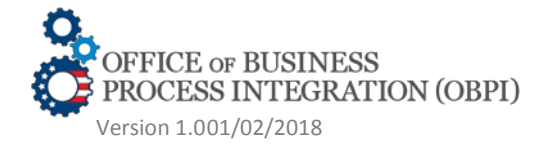

This job aid contains fictitious Veteran information on various images for training purposes

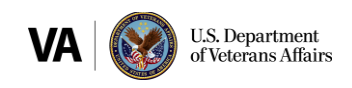

Upon clicking 'Correspondence' (1) you can review previously submitted distributions. To resend one or more of these distributions, check the box by the appropriate recipient(s) (2) and then click 'Resend' (3).

|                                |               |                |               |                          |              |                                                |                 |                                                                                                    |          | Veteran: TEST VET    | ERAN <b>SSN:</b> 700-01-32 | 33 File Number: 700      | 13233 Compensation/Pension             |
|--------------------------------|---------------|----------------|---------------|--------------------------|--------------|------------------------------------------------|-----------------|----------------------------------------------------------------------------------------------------|----------|----------------------|----------------------------|--------------------------|----------------------------------------|
| Decisions                      |               |                |               |                          |              |                                                |                 |                                                                                                    |          |                      |                            |                          |                                        |
| Main (1                        | Correspo      | ondence        | Recipients    | Enclosures               |              |                                                |                 |                                                                                                    |          |                      |                            |                          |                                        |
| ents                           |               |                | View Rei      | cipients Tab             |              |                                                |                 |                                                                                                    |          |                      |                            |                          |                                        |
| Adjustments                    | Correspond    | lence          |               |                          |              |                                                |                 |                                                                                                    |          |                      |                            |                          |                                        |
| Eligibility                    | Туре          | e Part         | icipant Type  | e Recipien               | ts Name      | Corresponder                                   | nce Address     |                                                                                                    | EMail    | Mobile Phone         | Delivery Method            | Distribution Date        | Distribution Status                    |
| dency                          | Veteran       | Perso          | n             | TEST VETERAN             |              | 100 VETERAN WAY, MONTGOM                       | VERY, AL 36109  | , USA                                                                                                    |          |                      | Print Central              | 12/28/2017 02:56<br>PM   | Submitted                              |
| ial                            | POA           | Organ          | nization      | WOUNDED WARR             | IOR PROJECT  | 7020 A.C. Skinner Parkway, Suite<br>32256, USA | e 100, JACKSOF  | WILLE, FL                                                                                                 |          |                      | Print Central              | 12/28/2017 02:56<br>PM   | Submitted                              |
| ionalizations<br>/ Eligibility | Recipients    | 2              |               |                          |              |                                                |                 |                                                                                                    |          |                      |                            |                          |                                        |
| / Paymep                       | Select        | Type           |               | Delivery Method          |              | Recipient                                      |                 |                                                                                                    | Addre    | EMail                | Mobile Phone               |                          |                                        |
|                                |               | eteran         | Pri           | int Central              | TEST VETERA  | (AN 100 VETERAL                                |                 | VETERAN WAY, MONTGOMERY, AL 36109, USA<br>0 A.C. Skinner Parloway, Suite 100, JACKSONVILLE, EL 32256, USA |          |                      | 2                          |                          |                                        |
|                                |               | 0A             | -11           | ini Central              | WOONDED WA   | ARRIOR PROJECT                                 | 7020 A.C. SKIII | ner Harkway, Suite Tou                                                                                    | , JACKSO | NVILLE, PL 32256, US | A                          |                          |                                        |
|                                | Enclosures    |                |               |                          |              |                                                |                 |                                                                                                    |          |                      |                            |                          |                                        |
|                                | Enclose       | ure Type       |               | Enclosure Documer        | nt           | Enclosure Free Tex                             | t               | Part of Award Ltr                                                                                         |          | Recipien             | ts                         | Number Of Copi           | es Document Order                      |
|                                | eFolder Doc   | ument          | Rating Decisi | ion - Narrative (12/20/2 | 2017)        | Rating Decision - Narrative (12/20/2           | 017)            | Y                                                                                                    | ALL      |                      |                            | 1                        |                                        |
|                                | Standard Fo   | m              | VA Form 21-   | 8940                     |              | VA Form 21-8940                                |                 | Y                                                                                                    | ALL      |                      |                            | 1                        |                                        |
|                                | eFolder Doc   | ument          | Rating Decisi | ion - Codesheet (12/28   | 3/2017)      | Rating Decision - Codesheet (12/28             | /2017)          | N                                                                                                    | WOUN     | DED WARRIOR PRO      | JECT                       | 1                        | 1                                      |
|                                |               |                |               |                          |              |                                                |                 | 3                                                                                                    |          |                      |                            |                          |                                        |
| w.uat.vbms.aide.oi             | .va.gov/awarg | is relx/webapp | /secure/hom   | ne?executeTime=1#tab     | s-recipients | Save                                           | R               | esend                                                                                                    |          | Return               |                            |                          |                                        |
| maater and the second          |               | in the wenable | / sccure/morn | iciciccule i lilic=1#tdb | a recipients |                                                |                 |                                                                                                    |          |                      |                            | Thursday December 28, 20 | 7 03:04 pm / (-05:00) Eastern time (US |

Figure 10 – Resending Distributions

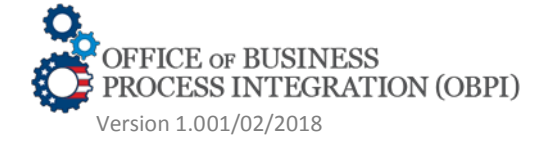

This job aid contains fictitious Veteran information on various images for training purposes

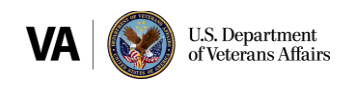

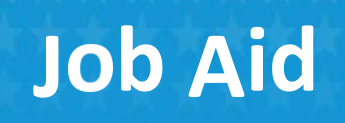

After clicking 'Resend' the new distributions will now display:

|                  |                     |            |                  |                           |             | warning: this is a Non-Production en           | nvironment; do NOT use real CI | armant data I    |                            |                 |                        |                     |
|------------------|---------------------|------------|------------------|---------------------------|-------------|------------------------------------------------|--------------------------------|------------------|----------------------------|-----------------|------------------------|---------------------|
| Main             | Corres              | spondence  | Recipients       | Enclosures                |             |                                                |                                |                  |                            |                 |                        |                     |
| tments           |                     |            |                  |                           |             |                                                |                                |                  |                            |                 |                        |                     |
| ard Adjustments  | Correspo            | ondence    |                  |                           |             |                                                |                                |                  |                            |                 |                        |                     |
| ic Eligibility   | Ту                  | ype f      | Participant Type | Recipien                  | ts Name     | Corresponder                                   | nce Address                    | E                | Mail Mobile Phone          | Delivery Method | Distribution Date      | Distribution Status |
| endency          | Veteran             | P          | erson            | TEST VETERAN              |             | 100 VETERAN WAY, MONTGOM                       | MERY, AL 36109, USA            |                  |                            | Print Central   | 12/28/2017 03:08<br>PM | Submitted           |
| incial           | POA                 | 0          | rganization      | WOUNDED WARR              | IOR PROJECT | 7020 A.C. Skinner Parkway, Suite<br>32256, USA | e 100, JACKSONVILLE            | , FL             |                            | Print Central   | 12/28/2017 03:08<br>PM | Submitted           |
| tutionalizations | Veteran             | P          | erson            | TEST VETERAN              |             | 100 VETERAN WAY, MONTGOM                       | MERY, AL 36109, USA            |                  |                            | Print Central   | 12/28/2017 02:56<br>PM | Submitted           |
| ary Payment Info | POA                 | 0          | rganization      | WOUNDED WARR              | IOR PROJECT | 7020 A.C. Skinner Parkway, Suite<br>32256, USA | e 100, JACKSONVILLE            | , FL             |                            | Print Central   | 12/28/2017 02:56<br>PM | Submitted           |
| Jd               | Recipient<br>Select | ts 🧾<br>Ty | /pe              | Delivery Method Recipient |             |                                                |                                | MONTGOMERY       |                            | EMail           | Mobile Phone           |                     |
|                  |                     | POA        | Prin             | t Central                 | WOUNDED W   | ARRIOR PROJECT                                 | 7020 A.C. Skinner Par          | kway, Suite 100, | JACKSONVILLE, FL 32256, US | 3A              | -                      |                     |
|                  | Enclosure           | es 🛃       |                  |                           |             |                                                |                                |                  |                            |                 |                        |                     |
|                  | Enclo               | osure Type |                  | Enclosure Docume          | nt          | Enclosure Free Tex                             | t Pa                           | rt of Award Ltr  | Recipien                   | ts              | Number Of Copi         | es Document Order   |
|                  | eFolder D           | Document   | Rating Decisio   | n - Narrative (12/20/     | 2017)       | Rating Decision - Narrative (12/20/2           | 2017) Y                        |                  | ALL                        |                 | 1                      |                     |
|                  | Standard            | Form       | VA Form 21-8     | 940                       |             | VA Form 21-8940                                | Y                              |                  | ALL                        |                 | 1                      |                     |
|                  | eFolder D           | Document   | Rating Decisio   | n - Codesheet (12/28      | 3/2017)     | Rating Decision - Codesheet (12/28             | 8/2017) N                      |                  | WOUNDED WARRIOR PRO        | JECT            | 1                      | 1                   |
|                  |                     |            |                  |                           |             |                                                |                                |                  |                            |                 |                        |                     |
|                  |                     |            |                  |                           |             |                                                |                                |                  |                            |                 |                        |                     |

Figure 11 – Resending Distribution Confirmation

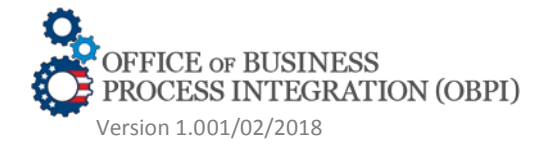

This job aid contains fictitious Veteran information on various images for training purposes

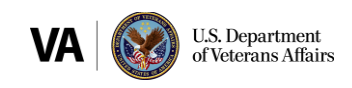

## **CONFIRMING RECEIPT OF PACKAGE IN PACKAGE MANAGER**

You can verify that packages sent from VBMS-A were received by Package Manager and sent to the Print Vendor by navigating to the Package Manager for that Veteran in VBMS-Core:

| ٩                                     | Open Profile Open eFolder More Search Options<br>Thu Oec 28 2017 0<br>Veteran • Claims                                                                                             | 3.12-41PM EST , Version 14.0-20171220-1630 , ID 60014137                                                                                                    |
|---------------------------------------|----------------------------------------------------------------------------------------------------|----------------------------------------------------------------------------------------------------|
|                                       | Veteran - Claims                                                                                                    | Documents Rated Issues Notes                                                                                                    |
|                                       |                                                                                                    |                                                                                                    |
|                                       |                                                                                                    | Create                                                                                                    |
|                                       |                                                                                                    |                                                                                                    |
| Package Name ≎                        | Date Released to CBCM ≎                                                                                                    | Status 🕈                                                                                                    |
| Awards Letter Package 20171228-145558 | 12/28/2017                                                                                                    | IN_PROGRESS 💆                                                                                                    |
| Awards Letter Package 20171228-145557 | 12/28/2017                                                                                                    | IN_PROGRESS 🔽                                                                                                    |
| Awards Letter Package 20171228-145558 | 12/28/2017                                                                                                    | IN_PROGRESS 🚾                                                                                                    |
| Awards Letter Package 20171228-145557 | 12/28/2017                                                                                                    | IN_PROGRESS 🚾                                                                                                    |
|                                       |                                                                                                    |                                                                                                    |
|                                       |                                                                                                    |                                                                                                    |
|                                       | Package Name +<br>Awards Letter Package 20171228-145558<br>Awards Letter Package 20171228-145557<br>Awards Letter Package 20171228-145558<br>Awards Letter Package 20171228-145557 | Package Name * Date Released to CBCM *   Awards Letter Package 2017/1228-145558 12/28/2017   Awards Letter Package 2017/1228-145558 12/28/2017   Awards Letter Package 2017/1228-145557 12/28/2017 |

Figure 12 – Verify Sent Packages

NOTE: You are able to access the Package Manager from the Veteran drop down menu in VBMS Core. For additional information Package Manager

Functionality in VBMS Core, access with CBCM Core Job Aid.

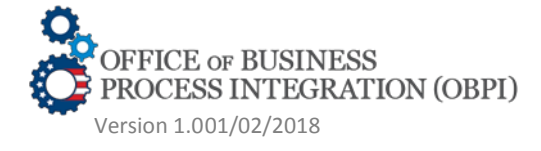

This job aid contains fictitious Veteran information on various images for training purposes

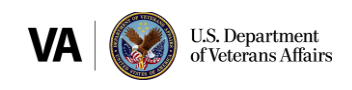